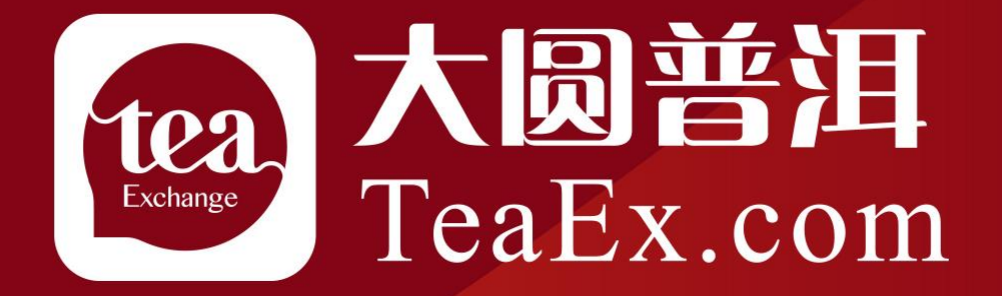

## 交易商银行签约解约流程——平安银行

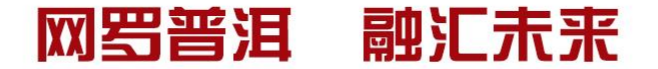

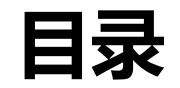

第一章 个人网银签约流程 第二章 入金流程 第三章 出金流程

第四章 银行账户维护流程

第五章 解约流程

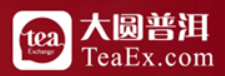

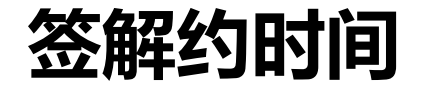

#### 签约、解约时间 周一至周六 08:00--18:00

#### 入金时间 周一至周六 08:00--18:00

#### 出金时间 周一至周六 09:00--16:00

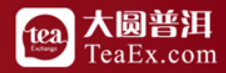

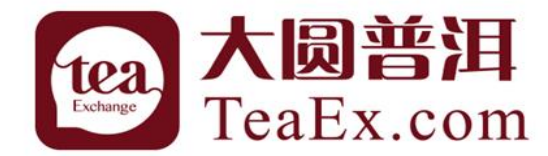

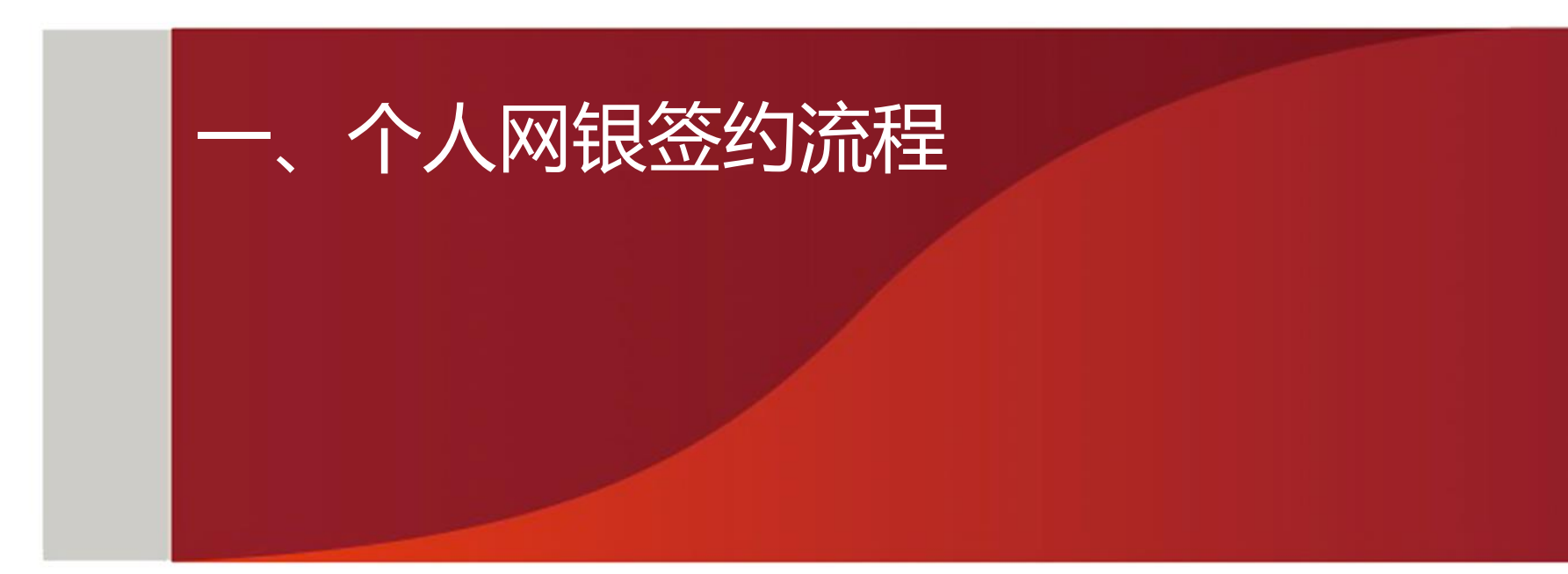

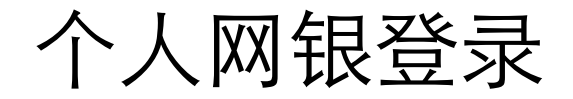

#### 登录平安银行主页www.bank.pingan.com.cn 点击"个人网银登录"

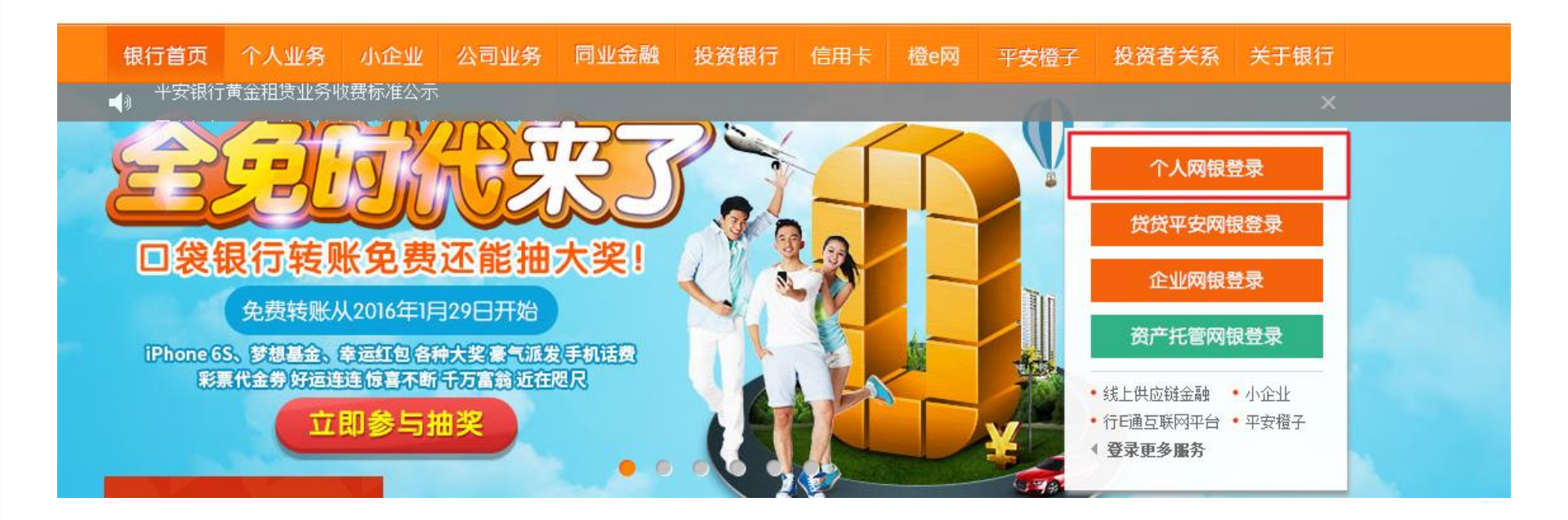

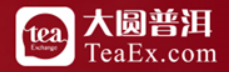

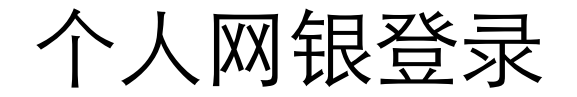

# 

|            | ~              | 个人网银登录                            |
|------------|----------------|-----------------------------------|
| ©          | Ê              | 一账通用户名/身份证号 忘记用户名?                |
| 洞20精彩      | 平安银行<br>2016年转 | 宦记 志记 密码 ?                        |
| 简之美 体验极速操控 | Ψ 4            | 登录注册                              |
| 😣          |                | 请持UKey安全工具用户,安装UKey管理工具,建议使用网银助手。 |

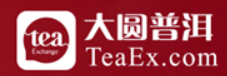

在线客服

个人网银签约

#### 选择投资理财下的商品交易所

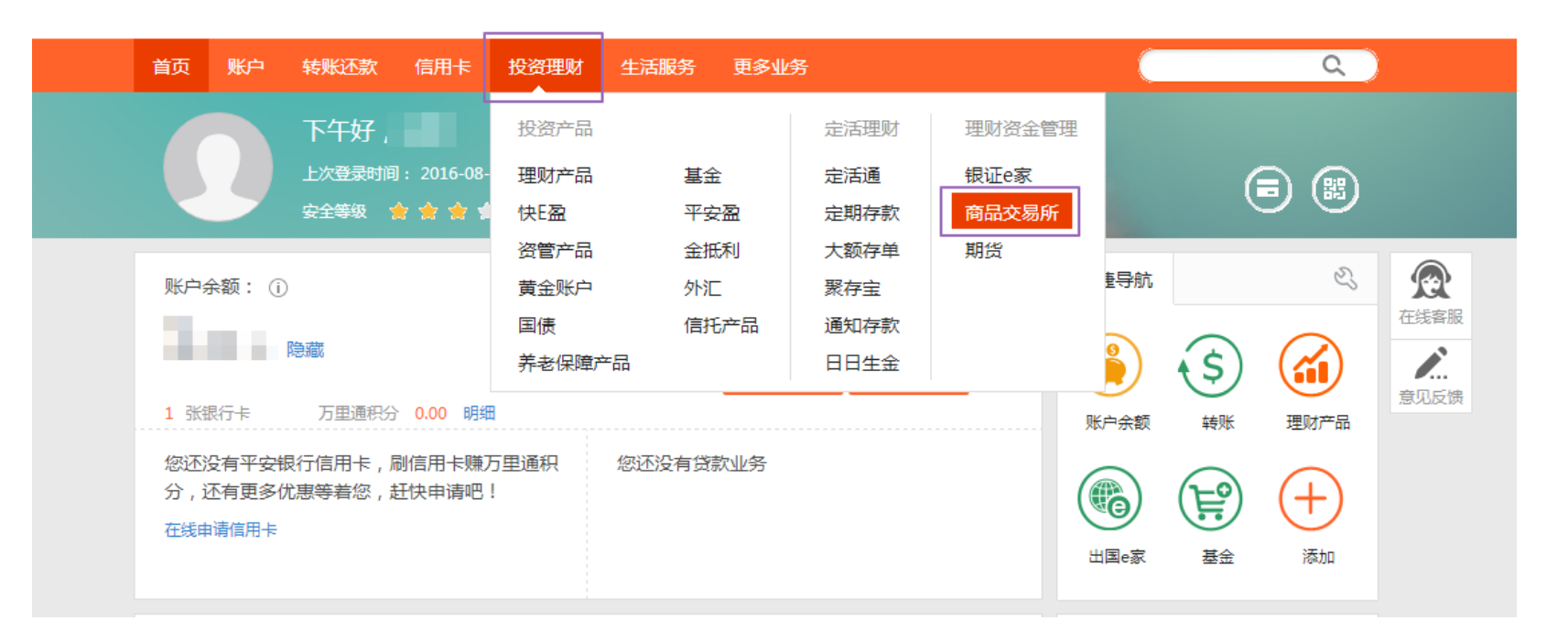

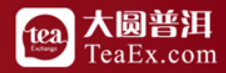

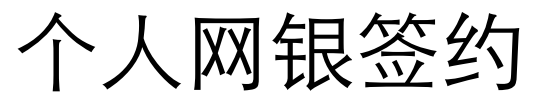

#### 在签约页面下找到江苏结算(大圆银泰商品合约交易市场),点击签约

| 首页 账户 转账还款 | r 信用卡 投资理财            | 生活服务 更多业务                           | Q                                         |
|------------|-----------------------|-------------------------------------|-------------------------------------------|
| 签约         | 名称:                   | 童问                                  | () ない ない ない ない ない ない ない ない ない ない ない ない ない |
| 解约         | 序号                    | 商品交易所                               | 操作                                        |
| 银行账户转交易账户  | 1                     | 江苏结算(江苏中苏商品交易中心有限公司)                | 意见反馈                                      |
| 交易账户转银行账户  | 2                     | 江苏结算(金陵文化产权交易中心有限公司)                | 签约                                        |
| 资金划转明细查询   | 3                     | 江苏结算(南京石化商品合约交易中心有限公司)              | 签约                                        |
| 银行账户维护     | 4                     | 江苏交易场所登记结算有限公司(鎮江商品)                | 签约                                        |
| 余额查询       | 5                     | 江苏结算 ( 南京亚太化工电子交易中心 )               | 签约                                        |
|            | 6                     | 江苏结算(江苏新沿海商品交易中心有限公司)               | 签约                                        |
|            | 7                     | 江苏结算(华鼎文化艺术交易中心有限公司)                | 签约                                        |
|            | 8                     | 江苏结算(大國银寨商品合约交易市场)                  | 签约                                        |
|            | 9                     | 江苏结算 ( 江苏省文化产权交易所有限公司 )             | 签约                                        |
|            | 10                    | 南方稀婁金属交易所                           | 签约                                        |
|            |                       | ▲上一页 1 2 3 4 … 21                   | 22 23 下一页 ►                               |
|            | 温馨提示:<br>• 商品交易所账户签约F | 这持居民身份证、解放军军官证、护照、港澳台居民通行证、外国公民其他证件 | 五种证件类型。                                   |

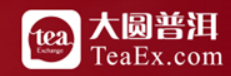

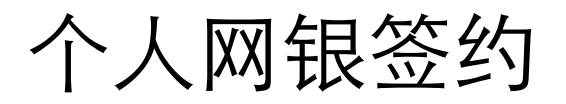

#### 选择您要签约的卡号,在会员代码中填写"银行签约账号",勾选协议后点击下一步

| 首页 账户 转账还款 | な 信用卡 投资理财 生活服务 更多业务 (                                         |
|------------|----------------------------------------------------------------|
| 签约         | 签约                                                             |
| 解约         | 1 填写信息 > 2 确认 > 3 完成                                           |
| 银行账户转交易账户  |                                                                |
| 交易账户转银行账户  | 交易半台: 江办结具(大國银泰商品台约交易市场)                                       |
| 资金划转明细查询   | * 签约账号: 6230****8756[]                                         |
| 银行账户维护     | ★ 会员代码: ▲ ▲ ▲ ▲ ▲ ▲ ▲ ▲ ▲ ▲ ▲ ▲ ▲ ▲ ▲ ▲ ▲ ▲ ▲                  |
| 余额查询       | ▶ 已阅读并同意 《客户服务协议》                                              |
|            | 下一步取消                                                          |
|            | 温馨提示:<br>• 请在以下时间段签约:一般在交易日上午8:30至下午16:30之间,具体时间以各家商品交易所的规定为准。 |

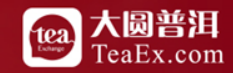

个人网银签约

#### 确认信息后,填写银行卡的<mark>取款密码</mark>,点击确定

| 签约         签约           解约         文易平台::         江苏结算(大國根泰商品合约交易市场)         2 确认 》 3 完成           投行账户转交易账户         交易账户转银行账户         交易账号::         623****8756                                                                                                    |     |
|----------------------------------------------------------------------------------------------------|-----|
| 解約     文場     2     和人     合     在底部       銀行账户转交易账户     交易账户转银行账户     交易账户转银行账户      2     金     2     金     2     2     2     2     2     2     2     2     2     2     2     2     2     2     2     2     2     2     2     2     2     2     2     2     2     2     2     2     2     2     2     2     2     2     2     2     2     2     2     2     2     2     2     2     2     2     2     2     2     2     2     2     2     2     2     2     2     2     2     2     2     2     2     2     2     2     2     2     2     2     2     2     2     2     2     2     2     2     2     2     2     2     2     2     2     2     2     2     2     2     2     2     2     2     2     2     2     2     2     2     2     2     2     2     2     2     2     2     2     2     2     2     2     2     2     2     2     2     2 <td></td> |     |
| 银行账户转交易账户         意见反应           交易账户转银行账户         资易账号: 623****8756           资金划转明细查询         623****8756                                                                                                    | 改善版 |
| 交易账户转银行账户     签约账号: 623****8756       资金划转明细查询                                                                                                    | 见反馈 |
| 资金划转明细查询                                                                                                    |     |
| 客户姓名:                                                                                                    |     |
| 银行账户维护 证件类型: 居民身份证                                                                                                    |     |
| 余额查询 证件号码: 340823****                                                                                                    |     |
|                                                                                                    |     |
| * 取款密码: ****** <b>逆</b>                                                                                                    |     |
| 确定通知                                                                                                    |     |

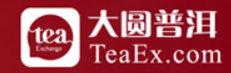

个人网银签约

#### 出现以下画面则签约成功

| 首页账户转账还   | 款 信用卡 投资 <del>理</del> 财 | 生活服务 更多业务      | ۹.   |
|-----------|-------------------------|----------------|------|
| 签约        | 签约                      |                |      |
| 解约        |                         | $\sim$         | 仕线各版 |
| 银行账户转交易账户 |                         | 商品交易所存管业务签约成功! | 意见反馈 |
| 交易账户转银行账户 |                         | 银行账户转交易账户      |      |
| 资金划转明细查询  |                         |                |      |
| 银行账户维护    |                         |                |      |
| 余额查询      |                         |                |      |
|           |                         |                |      |
|           |                         |                |      |

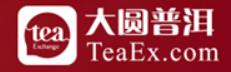

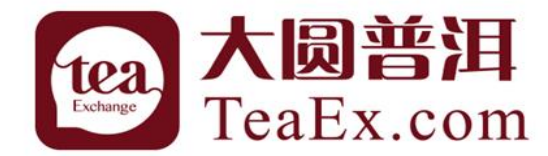

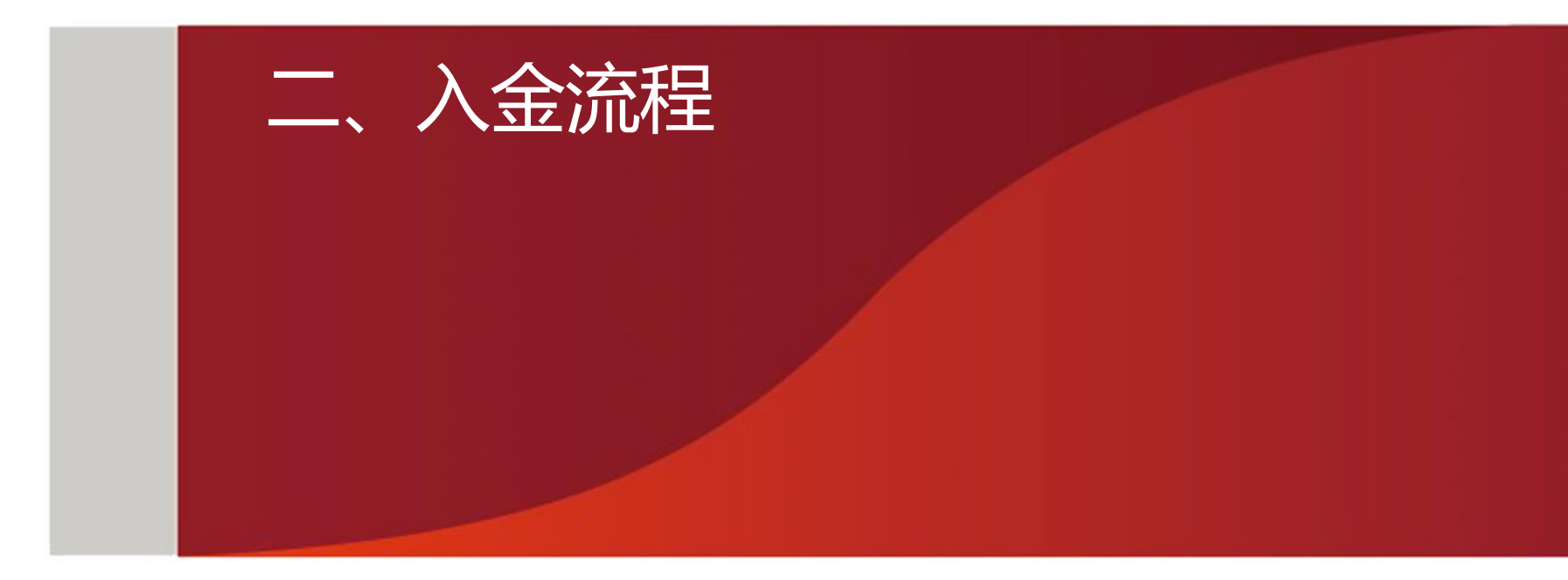

#### 客户端入金 登录普洱茶交易客户端,点击出入金,验证资金密码后,选择普洱茶账户入金

| 左 交易委托        | ~                | 买入F2 | 卖出F3       | 撤单F4                                    | 持仓177 | 订单F8  | 成交F9  |
|---------------|------------------|------|------------|-----------------------------------------|-------|-------|-------|
| 🛃 项目众筹        | ~                |      |            |                                         |       |       |       |
| 之 提货交割        | ~                | 出入金排 | 操作         |                                         |       |       |       |
| 🛃 信息查询        | ~                |      |            | (11) (11) (11) (11) (11) (11) (11) (11) |       |       |       |
| 🛞 出入金         | ^                | 转    |            | 酒茶账户入:<br>润茶账户入:                        |       |       |       |
| ⑧ 出入金         | $\mathbf{F}_{i}$ | 选    |            | 湖茶账户出;<br>账户入金<br>账户出全                  |       | 144   |       |
| == 出入金流水      |                  |      | 金額:二       | 账户>普洱                                   | 孫     | (単位:元 | 稍度:分) |
| <b>※</b> 我的信息 | ~                | 资    | 普<br>金密码 : | 潁茶≻主则                                   |       |       |       |
|               |                  | I    | 确定         | Ē                                       | 置     |       |       |

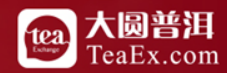

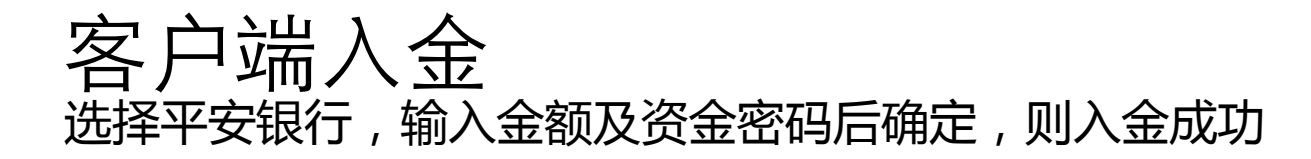

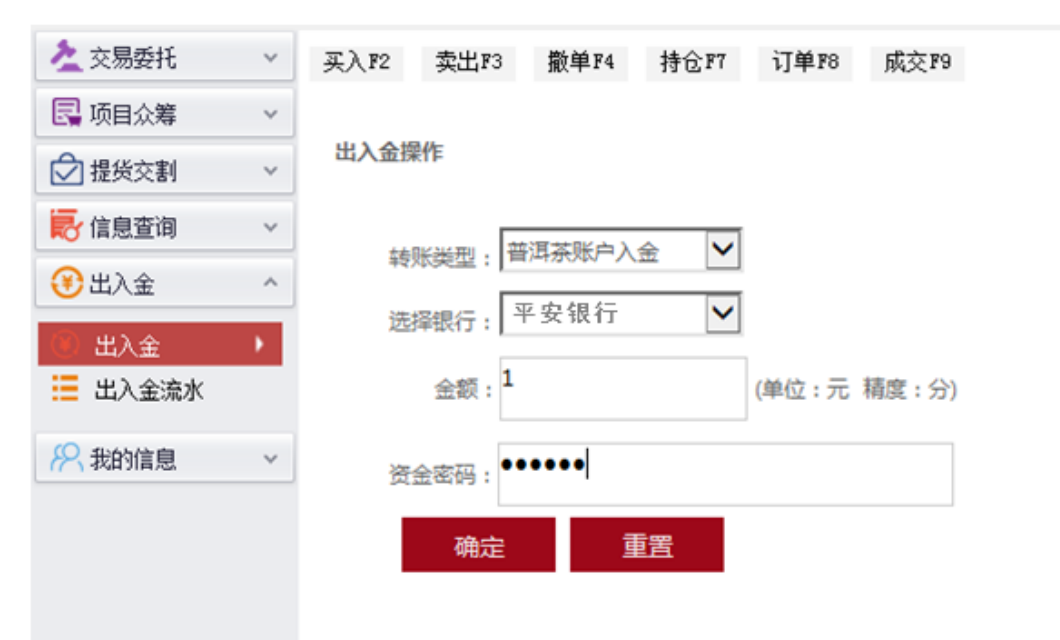

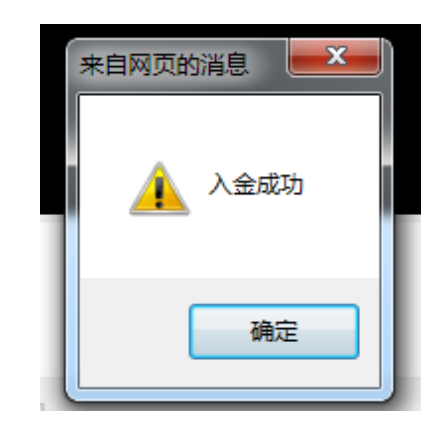

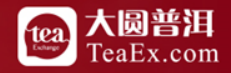

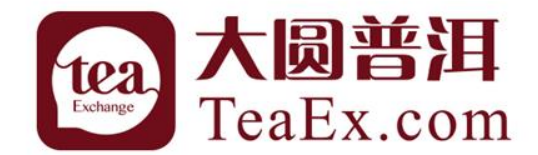

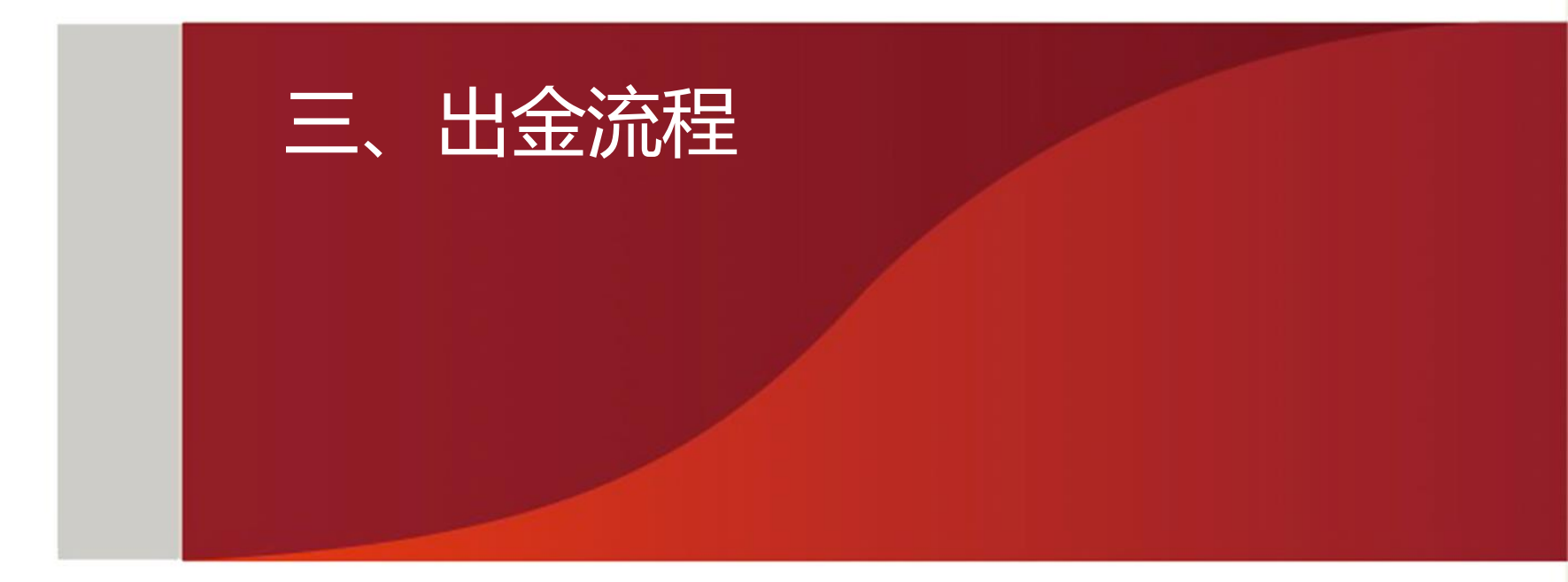

#### 客户端出金 登录普洱茶交易客户端,点击出入金,验证资金密码后,选择普洱茶账户出金

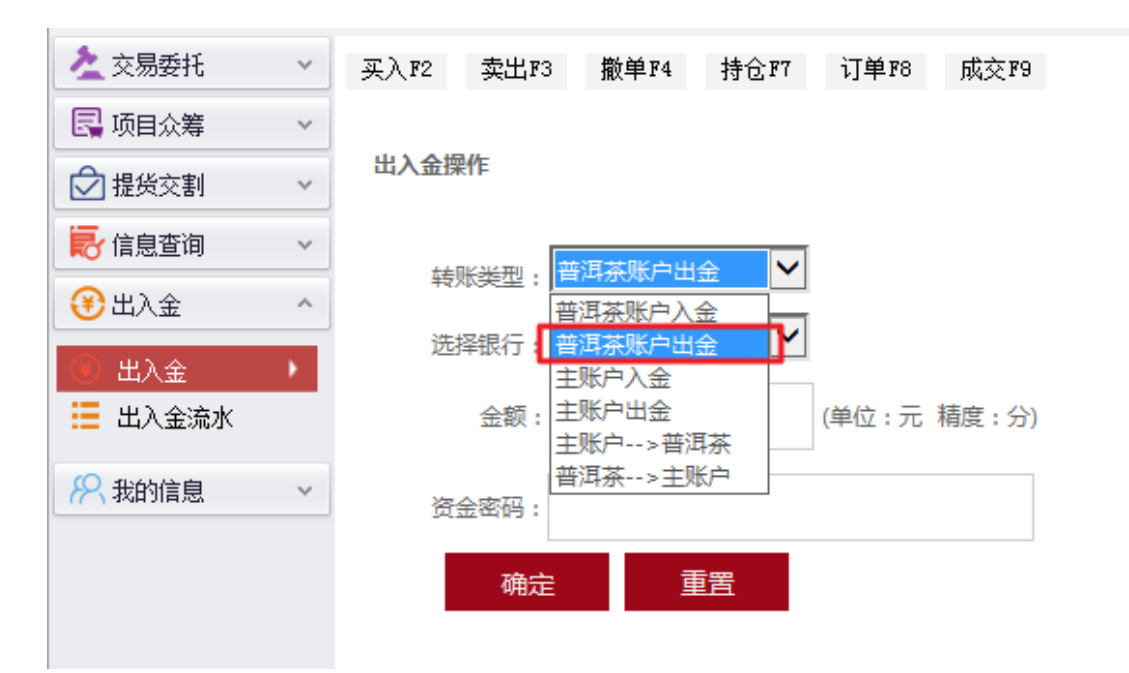

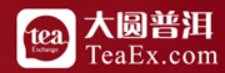

# 客户端出金 选择平安银行,输入金额及资金密码后确定,则出金成功

| 之交易委托         | ~ | 买入F2 | 卖出F3             | 撒单F4  | 持仓177     | 订单F8    | 成交F9  |
|---------------|---|------|------------------|-------|-----------|---------|-------|
| 🛃 项目众筹        | ~ |      |                  |       |           |         |       |
|               | ~ | 出入金持 | 操作               |       |           |         |       |
| 長 信息查询        | ~ |      |                  | 的过去呢? |           |         |       |
| 3 出入金         | ^ | 转    | 1]: 坚奕观          |       | ≖ <b></b> |         |       |
| (6) 出入金       | • | 选    | 择银行:             | 半安银行  | ×         |         |       |
| 🗮 出入金流水       |   |      | 金额: <sup>1</sup> |       |           | (单位 : 元 | 精度:分) |
| <b>将</b> 我的信息 | ~ | 资    | 金密码: ••          | ••••• |           |         |       |
|               |   |      | 确定               | Ī     | 羀         |         |       |

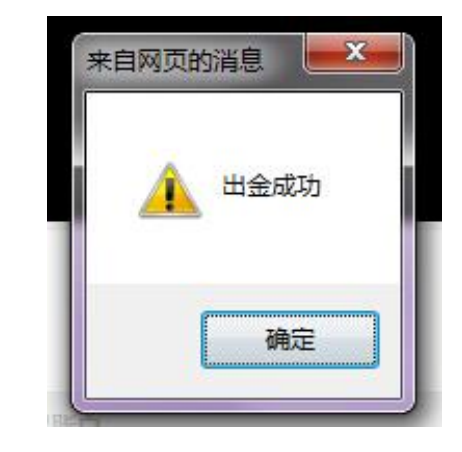

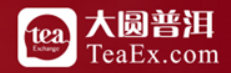

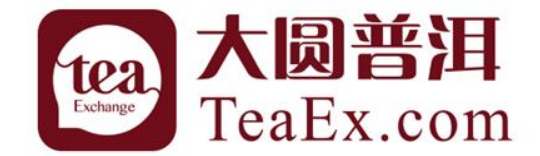

# 四、银行账户维护流程

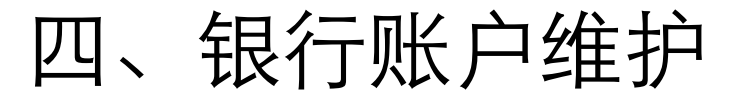

登录个人网银,点击投资理财下的商品交易所,点击<mark>银行账户维护</mark>,点击江苏结算 (大圆银泰商品合约交易市场)后的<mark>维护</mark>

| 首页 | 账户             | 转账还款 | 信用卡 | 投资理财 | 生活服务 | 更多业务            |              | ۵.) |     |
|----|----------------|------|-----|------|------|-----------------|--------------|-----|-----|
|    |                |      |     |      |      |                 |              |     |     |
|    | 5              |      | 序号  |      |      | 商品交易所           | 签约账号         | 操作  |     |
| 解約 | 勾              |      | 1   |      | 江苏结算 | 尊(大圆银泰商品合约交易市场) | 6230****8756 | 维护  |     |
| 银行 | <u></u>        | 易账户  |     |      |      |                 |              | 2   | 即反馈 |
| 交  | 易账户转银          | 行账户  |     |      |      |                 |              |     |     |
| 资  | 金划转明细          | 查询   |     |      |      |                 |              |     |     |
| 银行 | <b>亍账户维护</b>   |      |     |      |      |                 |              |     |     |
| 余  | <u>ത</u> ്രഇ ബ |      |     |      |      |                 |              |     |     |
|    |                |      |     |      |      |                 |              |     |     |
|    |                |      |     |      |      |                 |              |     |     |
|    |                |      |     |      |      |                 |              |     |     |

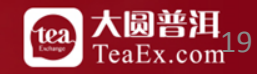

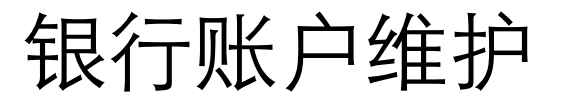

#### 选择<mark>新的</mark>平安银行卡号,点击下一步,则更换卡号成功

|           | 信用卡投资理财生活服务更多业务           | ۵.)    |
|-----------|---------------------------|--------|
| 签约        | 银行账户维护                    |        |
| 解约        | 1 填写信息 > 2 确认             | 入 3 完成 |
| 银行账户转交易账户 |                           | 意见反馈   |
| 交易账户转银行账户 | 交易平台: 江苏结算 (大圆银泰商品合约交易市场) |        |
| 资金划转明细查询  | 原签约账号: 6230****8756       |        |
| 银行账户维护    | *新签约账号:                   |        |
| 余额查询      | 下一步取消                     |        |
|           |                           |        |

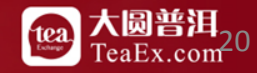

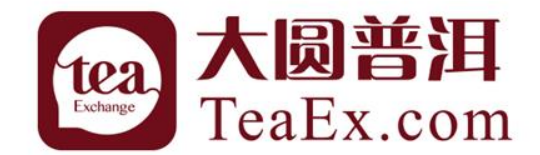

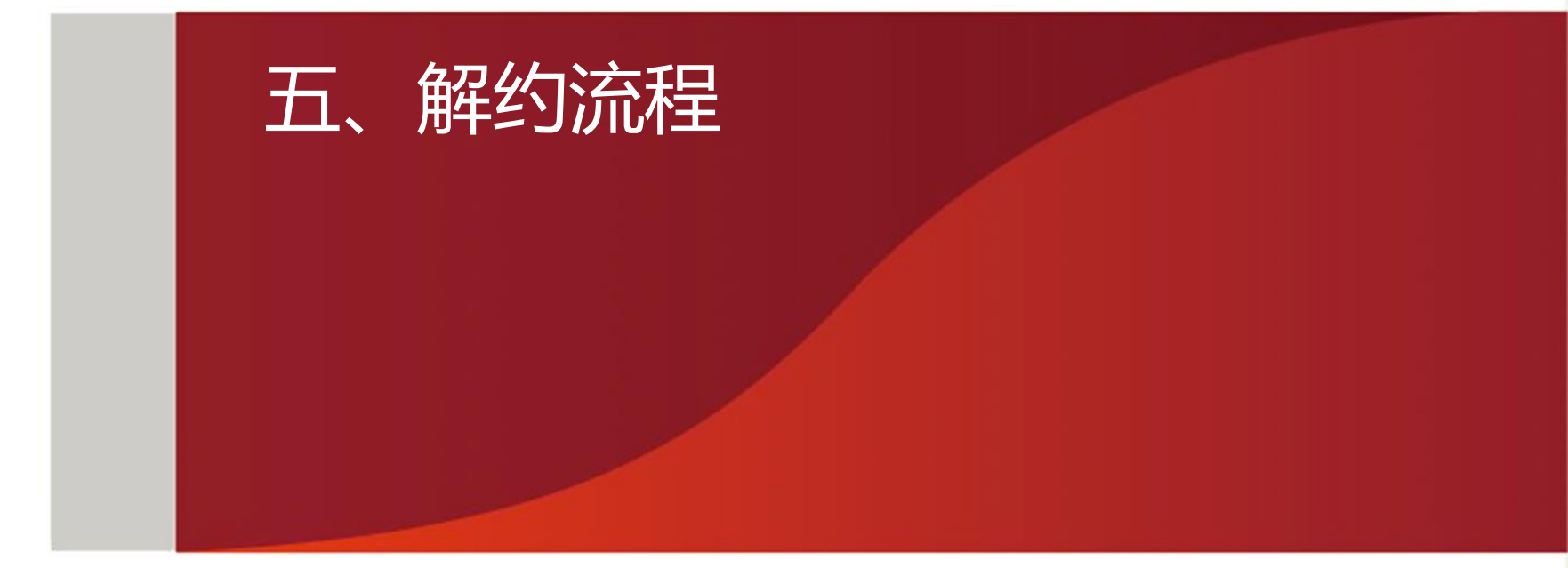

#### 解约要求:

#### 解约之前确保主账户资金为0 有持仓不影响解约

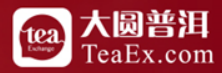

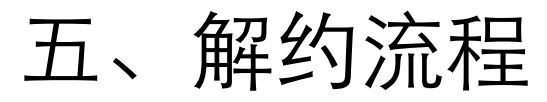

登录个人网银,点击投资理财下的商品交易所,点击<mark>解约</mark>

|   | 中国平安<br>#8:90-88 | PINC |      |     |      |      | 返回旧版   🖂   平安橙子    | 口袋银行下载   我要推荐 | 🕼 安全退出 |      |
|---|------------------|------|------|-----|------|------|--------------------|---------------|--------|------|
|   | 首页               | 账户   | 转账还款 | 信用卡 | 投资理财 | 生活服务 | 更多业务               |               | ۵.     |      |
|   | 签约               |      |      |     |      |      |                    |               |        |      |
| П | وجعد             |      |      | 序号  |      |      | 商品交易所              |               | 操作     | 在线客服 |
| L | 解约               |      |      | 1   |      |      | 江苏结算(大圆银泰商品合约交易市场) |               | 解约     |      |
|   | 银行则              | 长户转交 | 易账户  |     |      |      |                    |               |        | 意见反馈 |
|   | 交易则              | 长户转银 | 行账户  |     |      |      |                    |               |        |      |
|   | 资金均              | 刘转明细 | 查询   |     |      |      |                    |               |        |      |
|   | 银行则              | 长户维护 |      |     |      |      |                    |               |        |      |
|   | 余额到              | 查询   |      |     |      |      |                    |               |        |      |
|   |                  |      |      |     |      |      |                    |               |        |      |
|   |                  |      |      |     |      |      |                    |               |        |      |
|   |                  |      |      |     |      |      |                    |               |        |      |

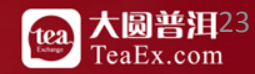

# 五、解约流程

确认信息后,输入<mark>取款密码</mark>,点击下一步

| 首页 账户 转账还 | 家 信用卡 | 投资理财 | 生活服务   | 更多业务                                    | ۵ (         | )    |
|-----------|-------|------|--------|-----------------------------------------|-------------|------|
| 签约        | 解约    |      |        |                                         |             |      |
| 解约        |       |      |        | ● 埴写信息 >                                | 2 确认 > 3 完成 | 在线客服 |
| 银行账户转交易账户 |       |      |        |                                         |             | 意见反馈 |
| 交易账户转银行账户 |       |      | 交易平台   | 江苏结算(大圆银泰商品合约交易市场)                      |             |      |
| 次会制并眼彻素均  |       |      | 签约账号   | 6230****8756[] 常州市                      |             |      |
| 页並划转明细旦间  |       |      | 客户姓名   | -                                       |             |      |
| 银行账户维护    |       |      | 证件类型   | 居民身份证                                   |             |      |
| 余额查询      |       |      |        | 240822****                              |             |      |
|           |       |      |        | 540025                                  |             |      |
|           |       |      |        |                                         |             |      |
|           |       |      | * 取款密码 |                                         |             |      |
|           |       |      |        |                                         |             |      |
|           |       |      |        | 4 6 6 6 6 6 6 6 6 6 6 6 6 6 6 6 6 6 6 6 |             |      |
|           |       |      |        |                                         |             |      |

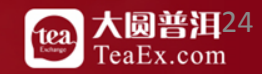

# 五、解约流程

#### 出现如下画面则解约成功。

| 首页 账户 转账还款 | 次信用卡投资理财 | 生活服务 更多业务      | ۵.      |
|------------|----------|----------------|---------|
| 签约         | 解约       |                |         |
| 解约         |          | $\frown$       | 在 氏 客 版 |
| 银行账户转交易账户  |          | 商品交易所存管业务解约成功! | 意见反馈    |
| 交易账户转银行账户  |          | 签约             |         |
| 资金划转明细查询   |          |                |         |
| 银行账户维护     |          |                |         |
| 余额查询       |          |                |         |
|            |          |                |         |

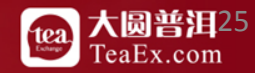

## 谢谢! Thank You!

客服电话:400-928-2200 客服QQ:800059292

更多咨询 请关注本中心 微信公众平台

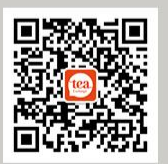

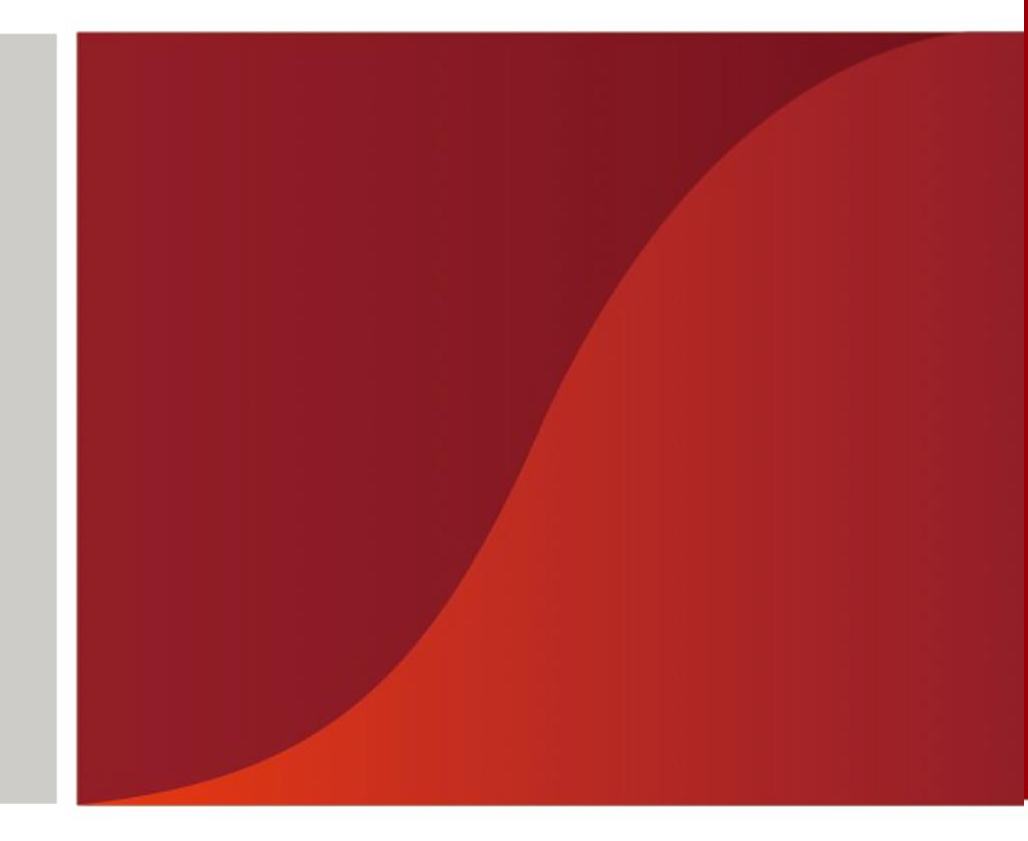